# 安否自主報告マニュアル - ver.1.5.0-

- 1. 自主報告専用のURLを通知し、お気に入りに登録する方法。
- 2. 自主報告専用のQRコードを携帯電話機能で読み取り、
- お気に入りに登録する方法。
- 3. お気に入りに登録したURLより自主的に安否報告する方法。
- 4. 安否報告アプリより安否報告する方法。

安否確認の自主報告を簡単にご利用いただける機能についてご案内致します。

## 自主報告専用のURLを通知する方法(PC)

 インターネットを利用して <u>https://www.e-kakushin.com/login/</u> に接続し「ログイン」ボタンを押します。 企業コード・ユーザーID・パスワードを入力し、 「ログイン」ボタンを押します。

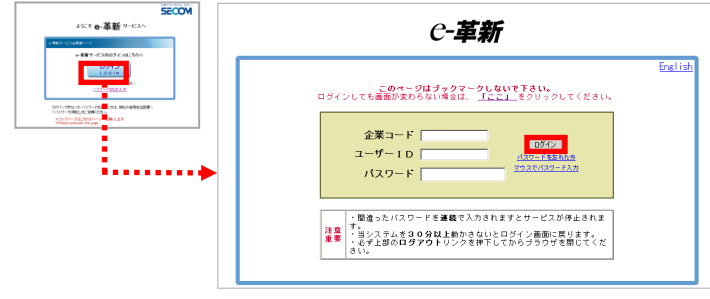

2. メニューから「本人情報」を選択します。

HOME

本人情報

設定の状態やご契約のサービスによって 「本人情報詳細」「家族情報」は表示されません。

家族情報

登錄情報

本人詳細情報

 登録情報参照画面が表示されるので、「URL通知」ボタン をクリックします。

パスワード変更

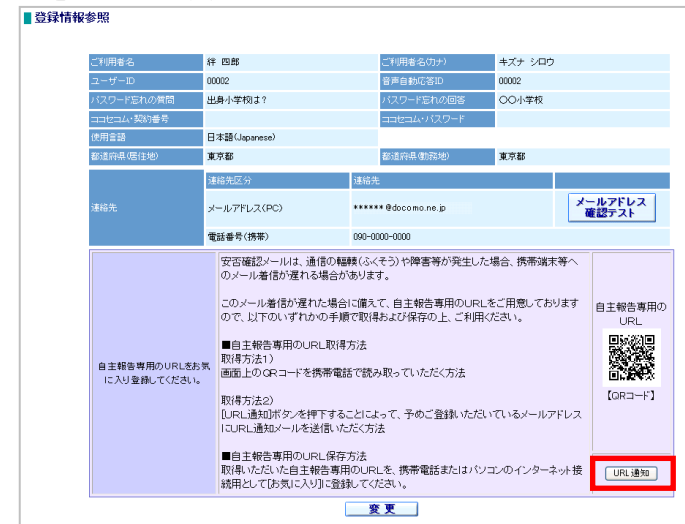

 4.登録したメールアドレス宛に自主報告専用のURLを通知致します。 メール内のURLをそのまま「お気に入り」へ登録してください。
 ※URL接続後に別画面に進まれた場合は、そのURLはお気に入り登録しないでください。
 ▼自主報告専用 URL のお知らせ
 安否太郎様
 安否太郎様
 安否太郎様
 安否太郎様
 安否太郎様
 安否太郎様
 安否太郎様
 安否確認メールは、通信の輻輳(ふくそう)や障害等が発生した場合、携帯端末等へのメール 着信が遅れる場合があります。
 下記自主報告専用のURLを、携帯電話またはパソコンのインターネット接続用として[お気に入り]へ 登録してください。
 ■自主報告専用のURL
 http://www.erkaushin.com/enpii/SimXXXXXXXX

※メールが着信しない場合には、予めお気に入り登録しておいた自主報告専用のURLを利用 してセコム安否確認サービスにアクセスいただき、報告すべき災害を選択して安否報告を行っ てください。 ヤコムXXXXXサービス

- 自主報告専用のURLを通知する方法(スマホ)
- インターネットを利用して <u>https://www.e-kakushin.com/login/</u> に接続し「ログイン」を選択します。 企業コード・ユーザーID・パスワードを入力し、 「ログイン」ボタンを押します。

| SECOM                                                                                                    | e-革新・ログイン    |
|----------------------------------------------------------------------------------------------------|--------------|
| ▲ ACC 使味(剤) / LACC<br>+##712(7)###+9<br>- 種グ-2(2007)(7)#20 へ                                                              | 企業コード        |
|                                                                                                    | ユーザーID       |
| ログンで増加。4、102-14254.548、単位が増生急が増生<br>1022-14254.258.558.<br>1212-02-022-020-1-0-348.4.217<br>1214-02-022-020-1-0-348.4.217 | バスワード        |
|                                                                                                    |              |
|                                                                                                    | <u>ログイン</u>  |
|                                                                                                    | 表示モードをPC版に変更 |
|                                                                                                    | パスワードを忘れた方   |

2. [本人情報]タブ→[自主報告専用のURL送信]ボタンを押します。

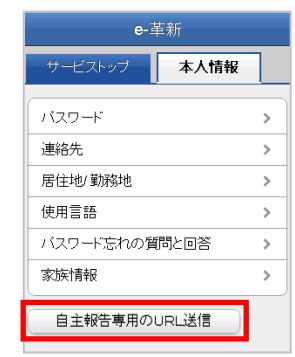

 登録したメールアドレス宛に自主報告専用のURLを通知致します。 メール内のURLをそのまま「お気に入り」へ登録してください。
 ※URL接続後に別画面に進まれた場合は、そのURLはお気に入り登録しないでください。
 ▼自主報告専用UPLのお知らせ

| 音信が遅れる場合が<br>下記自主報告専用の  | はいる。<br>あります。<br>URLを、携帯電話またはパソ: | コンのインターネット接続 | 用として[お気に              |
|-------------------------|----------------------------------|--------------|-----------------------|
| ■自主報告専用のUF              | RL<br>n.com/eanpi/SimXXXXXXXX    | このU<br>登録し   | RLを「お気に入り」へ<br>てください。 |
| ※メールが着信しない<br>ズセコム安不確認せ | 場合には、予めお気に入り登                    | 録しておいた自主報告専  | 専用のURLを利用             |
| てたさい。                   |                                  |              |                       |
| zコムXXXXXサービス            | ζ.                               |              |                       |
|                         |                                  |              |                       |
|                         |                                  |              |                       |

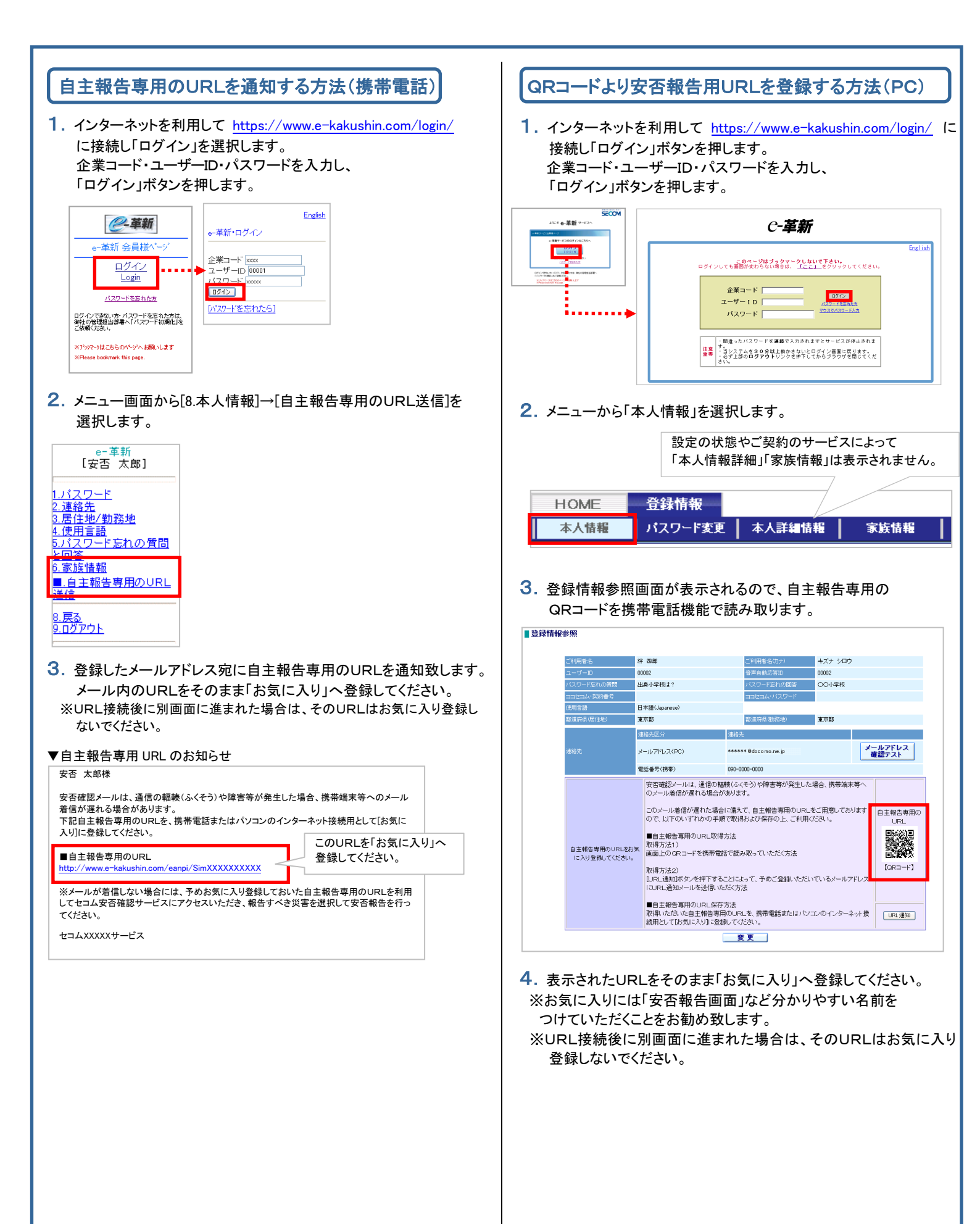

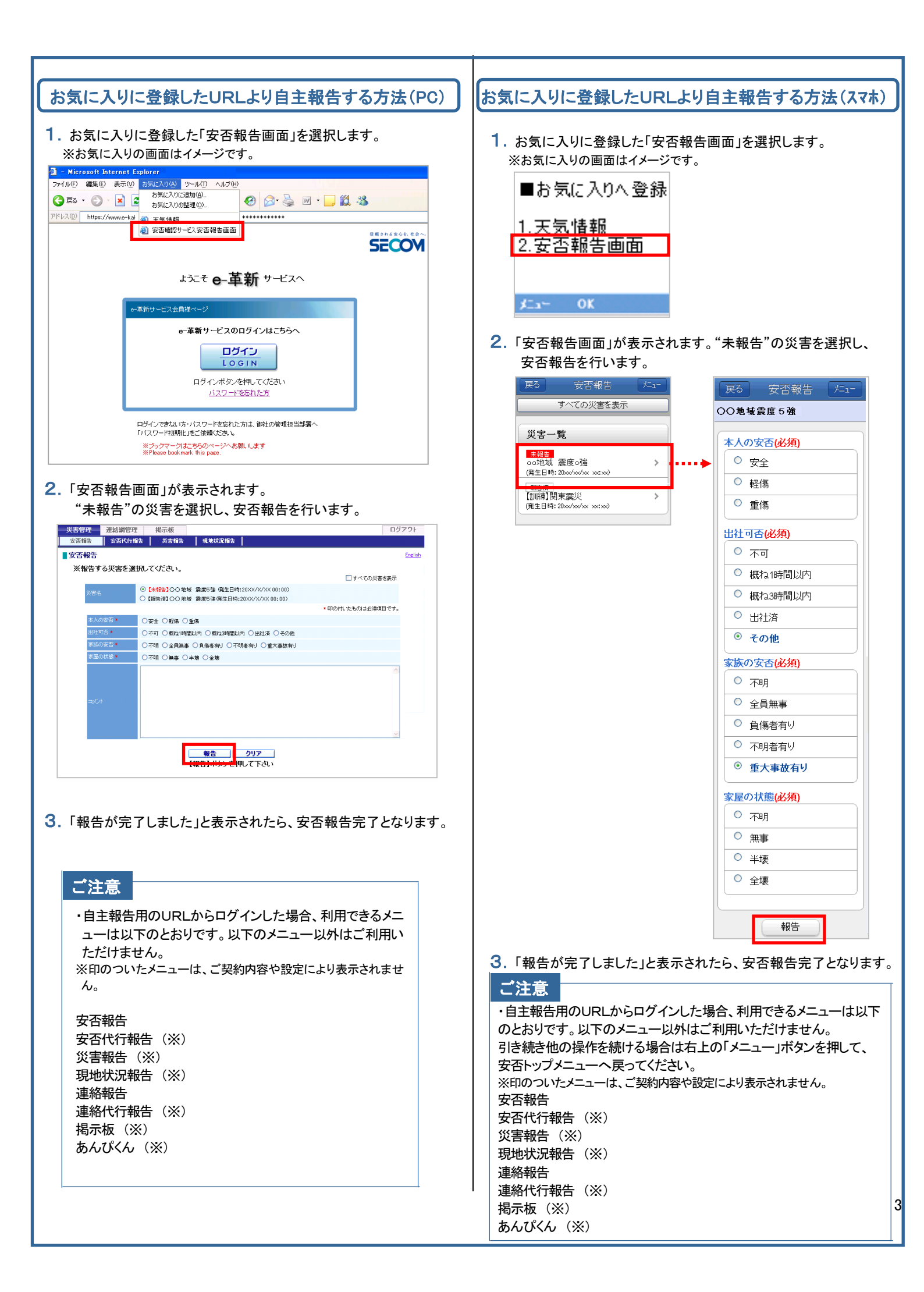

| お気に入りに登録した                                                               | とURLより自主報告する方法(携帯) |  |
|--------------------------------------------------------------------------|--------------------|--|
| <ol> <li>お気に入りに登録した「安否報告画面」を選択します。</li> <li>※お気に入りの画面はイメージです。</li> </ol> |                    |  |
| ■お気に入りへ登録                                                                |                    |  |
| 1 天気情報<br>2.安否報告画面                                                       |                    |  |
| λ⊏a∽ OK                                                                  |                    |  |

 「安否報告画面」が表示されます。"未報告"の災害を選択し、 安否報告を行います。

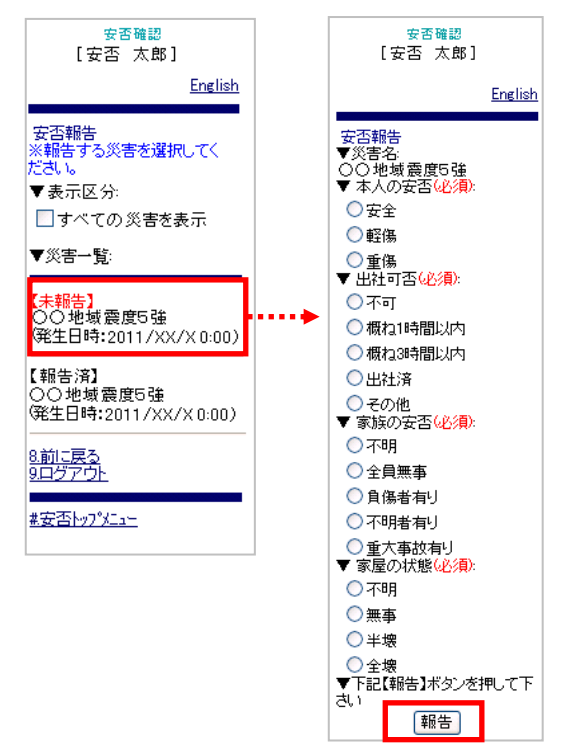

3.「報告が完了しました」と表示されたら、安否報告完了となります。

# ・自主報告用のURLからログインした場合、利用できるメニューは以下のとおりです。以下のメニュー以外はご利用いただけません。 引き続き他の操作を続ける場合は「安否トップメニュー」」を押して下さい。 ※印のついたメニューは、ご契約内容や設定により表示されません。 安否報告 安否代行報告(※) 災害報告(※) 現地状況報告(※) 現地状況報告(※) 遺絡報告 連絡代行報告(※) 掲示板(※) あんぴくん(※)

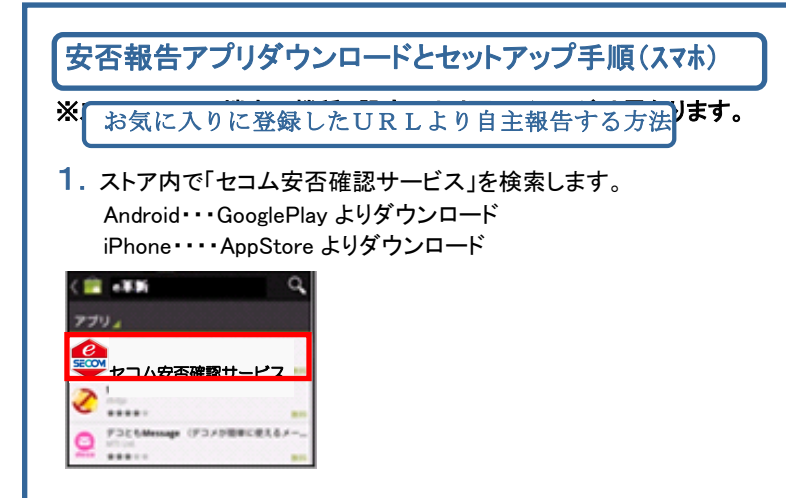

2. ソフトウェア使用許諾契約書に同意の上、インストールします。

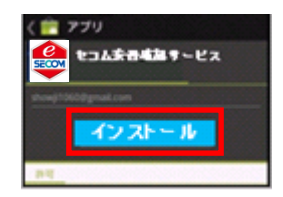

3. 安否報告アプリを開きます。

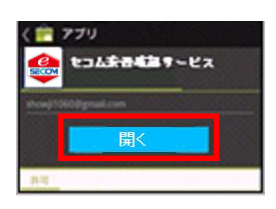

 「企業コード」「ユーザーID」「パスワード」を入力しログイン します。
 ※ログインをしないとプッシュ通知は届きません。

※ロジョンをしないとフッジュ通知は届きません。 ※Web サイトのログインに入力する値と同じです。

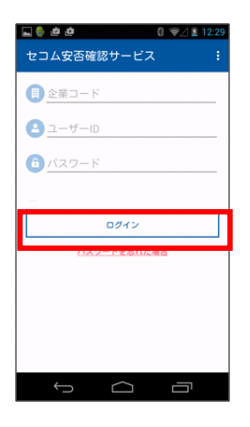

5. ログイン完了。災害一覧画面が表示されます。

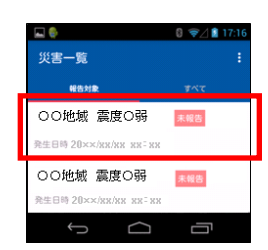

### 6. ホーム画面へ戻り、セットアップ完了です。

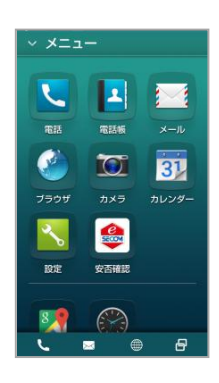

### ご注意

プッシュ通知が受信できるよう、スマホ端末の設定をご確認く ださい。

【Android のプッシュ通知設定方法】 設定>アプリ(アプリケーション管理)>安否報告アプリをタッ プ>「通知を表示」をチェック

【iPhone のプッシュ通知設定手順】 設定>通知(通知センター)>安否報告アプリをタップ>「通知」 を許可>「通知センターに表示」をオン>「通知のスタイル」の バナー、もしくは通知を選択

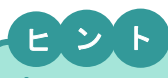

プッシュ通知とは・・

アプリケーションからのお知らせを、スマートフォン端末の待ち受け画面 やパナーに表示する仕組みです。

※安否報告アプリのプッシュ通知をご利用される場合は、事前に利用申 込みをしている事が必要となります。 プッシュ通知配信の利用申込み有無に関してはお客様が所属する法人 の管理担当部署へお問い合わせください。

※プッシュ通知の配信有無に関わらず、アプリを起動して安否報 告することも可能です。

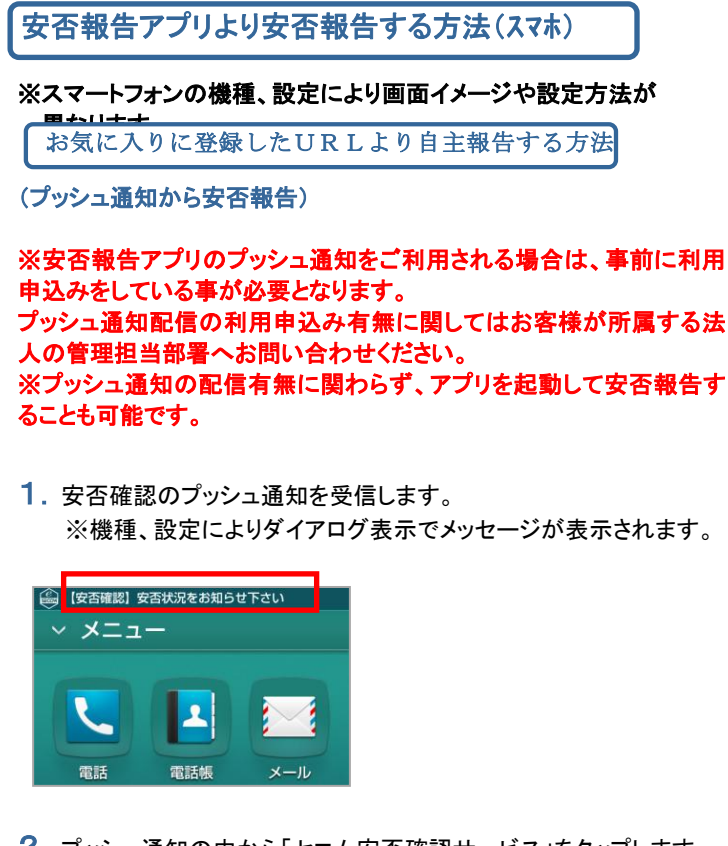

2. プッシュ通知の中から「セコム安否確認サービス」をタップします。
 ▼プッシュ通知一覧

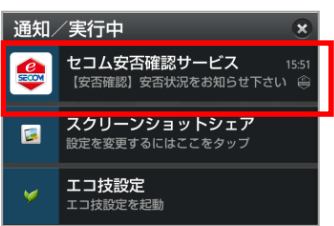

安否報告を行います。

※アプリを起動して安否報告することも可能です。 ※災害詳細をタップすると、詳細を確認できます。

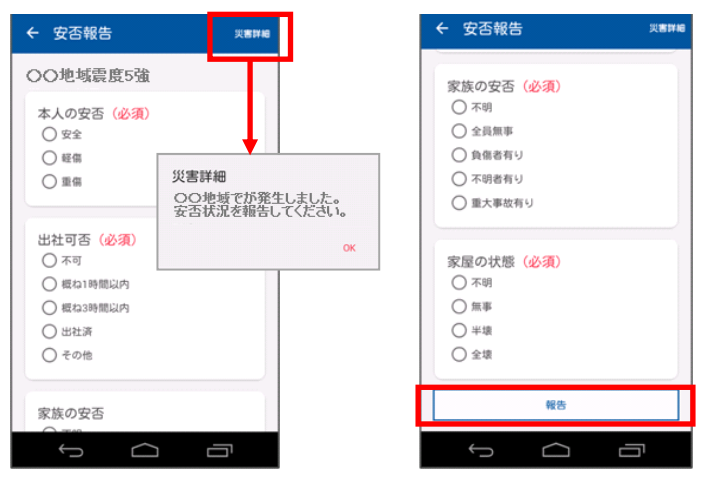

- (アプリを起動して安否報告)
- 1. 安否報告アプリをタップします。

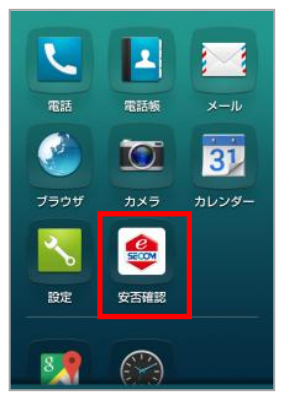

### 2. 安否報告する災害一覧をタップします。

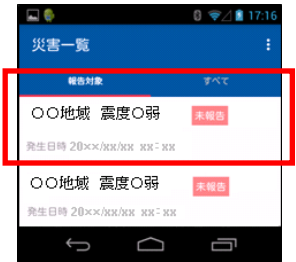

### 3. 安否報告を行います。

※災害詳細をタップすると、詳細を確認できます。

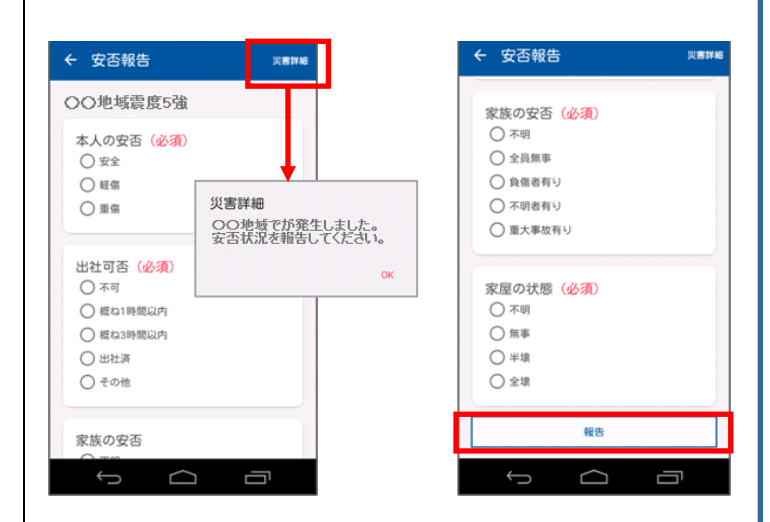

※iPhone、App Store は Apple Inc.の商標です。
 ※iPhone 商標はアイホン株式会社のライセンスに基づき
 使用されています。

※Android、Google Play は Google Inc.の商標または登録商標です。